# User Bulletin

## ABI PRISM<sup>®</sup> 3100 Genetic Analyzer

November 12, 2001

## SUBJECT: ABI PRISM 3100 22-cm Capillary Array for High Throughput Microsatellite and SNP Genotyping

About This Bulletin High throughput Microsatellite and SNP Genotyping is now possible on the 3100 Genetic Analyzer by using the 22-cm ABI PRISM<sup>®</sup> 3100 Capillary Array and ABI PRISM<sup>®</sup> 3100 POP-4<sup>™</sup> polymer.

**IMPORTANT** The 3100 22-cm capillary array is not recommended or supported for HID/forensics applications.

#### In This Bulletin This user bulletin contains the following topics:

| Торіс                               | See Page |
|-------------------------------------|----------|
| Safety                              | 2        |
| Microsatellites                     | 4        |
| ABI PRISM SNaPshot Multiplex System | 5        |
| Chemistry Information               | 6        |
| Software Information                | 7        |
| Preparing the Instrument            | 8        |
| Calibrating the Instrument          | 9        |
| Preparing For a Run                 | 11       |
| Starting the Run                    | 14       |
| Analyzing the Data                  | 15       |
| Troubleshooting                     | 17       |
| Ordering Information                | 18       |

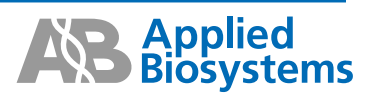

#### Safety

**Documentation User** Five user attention words appear in the text of all Applied Biosystems user Attention Words documentation. Each word implies a particular level of observation or action as described below. **Note** Calls attention to useful information. **IMPORTANT** Indicates information that is necessary for proper instrument operation. A CAUTION Indicates a potentially hazardous situation which, if not avoided, may result in minor or moderate injury. It may also be used to alert against unsafe practices. A WARNING Indicates a potentially hazardous situation which, if not avoided, could result in death or serious injury. A DANGER Indicates an imminently hazardous situation which, if not avoided, will result in death or serious injury. This signal word is to be limited to the most extreme situations. **Chemical Hazard** A WARNING CHEMICAL HAZARD. Some of the chemicals used with Applied Biosystems instruments and protocols are potentially hazardous and can cause injury, illness, or death. Warning Read and understand the material safety data sheets (MSDSs) provided by the chemical manufacturer before you store, handle, or work with any chemicals or hazardous materials. Minimize contact with chemicals. Wear appropriate personal protective equipment when handling chemicals (e.g., safety glasses, gloves, or protective clothing). For additional safety guidelines, consult the MSDS. Minimize the inhalation of chemicals. Do not leave chemical containers open. Use only with adequate ventilation (e.g., fume hood). For additional safety guidelines, consult the MSDS. Do not leave chemical containers open. Use only with adequate ventilation. Check regularly for chemical leaks or spills. If a leak or spill occurs, follow the manufacturer's cleanup procedures as recommended on the MSDS. Comply with all local, state/provincial, or national laws and regulations related to chemical storage, handling, and disposal. Chemical Waste A WARNING CHEMICAL WASTE HAZARD. Wastes produced by Applied Biosystems instruments are potentially hazardous and can cause injury, illness, or death. Hazard Warning Read and understand the material safety data sheets (MSDSs) provided by the ٠ manufacturers of the chemicals in the waste container before you store, handle, or dispose of chemical waste. Minimize contact with chemicals. Wear appropriate personal protective equipment when handling chemicals (e.g., safety glasses, gloves, or protective clothing). For additional safety guidelines, consult the MSDS. Minimize the inhalation of chemicals. Do not leave chemical containers open. Use only with adequate ventilation (e.g., fume hood). For additional safety guidelines, consult the MSDS.

• Handle chemical wastes in a fume hood.

- After emptying the waste container, seal it with the cap provided.
- Dispose of the contents of the waste tray and waste bottle in accordance with good laboratory practices and local, state/provincial, or national environmental and health regulations.

Ordering MSDSs You can order free additional copies of MSDSs for chemicals manufactured or distributed by Applied Biosystems using the contact information below.

| hese<br>le                                                     |  |  |
|----------------------------------------------------------------|--|--|
| hese<br>le                                                     |  |  |
| hese<br>le                                                     |  |  |
| these<br>le                                                    |  |  |
|                                                                |  |  |
| Select Click Here, then                                        |  |  |
| number or<br>the field on                                      |  |  |
| Adobe <sup>®</sup><br>electing it, or<br>It to you by fax      |  |  |
| Use "To Obtain Documents on Demand" under "Technical Support." |  |  |
| Dial <b>1-800-327-3002</b> , then press <b>1</b> .             |  |  |
| 3 and                                                          |  |  |
| n <b>1</b> again                                               |  |  |
|                                                                |  |  |
| Hecting<br>It to you<br>Fr "Tech<br>3 and<br>1 1 aga           |  |  |

For chemicals not manufactured or distributed by Applied Biosystems, call the chemical manufacturer.

#### Microsatellites

| <b>Overview</b> of | Microsatellites can be used for a variety of applications such as human disease |
|--------------------|---------------------------------------------------------------------------------|
| Microsatellites    | research, mouse mapping, population genetics, etc.                              |

The ABI PRISM<sup>®</sup> Linkage Mapping Set is an example of microsatellite analysis. The compilation of 811 highly informative dinucleotide markers can be used for linkage disequilibrium, association studies, and population genetics. Between 15 to 20 loci can be multiplexed post PCR amplification and co-electrophoresed in one capillary. For optimal resolution, as in the case of fine mapping, Applied Biosystems recommends using the 36-cm capillary array. However, the 22-cm capillary array can be used to rapidly scan the genome when using markers less than 360 bp.

**Throughput** There is a greater than two-fold increase in throughput using the 22-cm capillary array.

| Array<br>Length | Number of<br>Dyes | Run Time<br>(Min) | Runs/<br>24 Hours | Number of<br>Capillaries | Number of<br>Loci | Genotypes/<br>24 Hours |
|-----------------|-------------------|-------------------|-------------------|--------------------------|-------------------|------------------------|
| 22-cm           | 4                 | 21                | 72                | 16                       | 15 <sup>a</sup>   | 17,280                 |
|                 | 5                 | 21                | 72                | 16                       | 20 <sup>b</sup>   | 23,040                 |
| 36-cm           | 4                 | 45                | 32                | 16                       | 15                | 7,680                  |
|                 | 5                 | 45                | 32                | 16                       | 20                | 10,240                 |

a. five loci/color x three colors

b. five loci/color x four colors

#### Limitations Peak Height

Due to the shorter separation, the 22-cm capillary array shows a 50–60% increase in peak height. It is recommended that users re-optimize dilution and pooling ratios to avoid generating offscale data (Y-axis value greater than 8192 RFUs).

Precision

The sizing precision is similar to the 36-cm capillary array; yielding  $\pm 0.15$  bp standard deviation for up to 350 bp.

Sizing

When compared to the 36-cm capillary array, all fragments sized on a 22-cm capillary array demonstrated an increased interpolated size between 0.4–0.6 bp. This is due to the mobility shifts.

Size Range

For dinucleotide repeats, Applied Biosystems recommends restricting marker size range between 75–350 bp. Tri- and tetranucleotide repeats can contain alleles between 75–400 bp.

Multiplexing

Between 15–20 loci can be multiplexed depending on the dye set utilized (four versus five dyes). Applied Biosystems recommends a minimum of 10 bp spacing between loci in the same color.

Resolution

The resolution is 1 bp up to 250 bp, and 2 bp up to 360 bp.

## **ABI PRISM SNaPshot Multiplex System**

| Overview of<br>SNaPshot Multiplex<br>Kit | The ABI PRISM <sup>®</sup> SNaPshot <sup>™</sup> Multiplex Kit is a tool to rapidly validate suspected single nucleotides polymorphisms (SNPs). It is designed to interrogate up to ten SNPs in one capillary thereby increasing throughput. |                                        |                                    |                                           |
|------------------------------------------|----------------------------------------------------------------------------------------------------|----------------------------------------|------------------------------------|-------------------------------------------|
|                                          | The chemistrolignucleotide                                                                                                    | y is based on die<br>e primer (or prim | deoxy single-base extensi<br>ers). | on of an unlabeled                        |
|                                          | <ul> <li>Each SN<br/>fluoresce</li> </ul>                                                                                                    | P primer binds to<br>ntly labeled ddN  | o a complementary templa           | ate in the presence of<br>Polymerase, FS. |
|                                          | <ul> <li>The polynits 3' encoded</li> </ul>                                                                                                    | merase extends<br>I.                   | the primer by one nucleot          | ide, adding a single ddNTP to             |
| Dye Assignments                          | The fluoresce                                                                                                    | ent dyes are assi                      | igned to the individual ddN        | ITPs as follows:                          |
|                                          | ddNTP                                                                                                    | Dye Label                              | Color of Analyzed Data             |                                           |
|                                          | A                                                                                                    | dR6G                                   | Green                              |                                           |
|                                          | С                                                                                                    | dTAMRA™                                | Yellow (Black)                     |                                           |
|                                          | G                                                                                                    | dR110                                  | Blue                               |                                           |

**Throughput** The 22-cm capillary array allows 2X increase in throughput without compromising precision, resolution or multiplexing capability.

| Array<br>Length | Run Time<br>(Min) | Runs/<br>24 Hours | Number of<br>Capillaries | Number of<br>Loci | Genotypes/<br>24 Hours |
|-----------------|-------------------|-------------------|--------------------------|-------------------|------------------------|
| 22-cm           | 15                | 96                | 16                       | 10                | 15,360                 |
| 36-cm           | 30                | 48                | 16                       | 10                | 7,680                  |

Red

Orange

#### Limitations Peak Height

Due to the shorter separation, the 22-cm capillary array shows a 40–50% increase in peak height. It is recommended that users load 0.5  $\mu$ L SNaPshot Multiplex product per capillary to avoid generating offscale data (Y-axis value greater than 8192 RFUs).

Precision

T (U)

\_

Using the SNaPshot Multiplex protocol, Applied Biosystems supports  $\pm 0.5$  bp standard deviation.

Size Range and Multiplex Scheme

dROX™

LIZ™

For SNaPshot Multiplex, the rules for the 36-cm capillary array apply to the 22-cm capillary array. This includes restricting SNaPshot Multiplex product between 20–105 bp. Additionally, loci less than 36 bp should be spaced a minimum of 6 bp apart, while loci greater than 36 bp should be spaced 4 bp apart.

### **Chemistry Information**

Required Reagents The procedures require the following:

| Description                           | Part Number |
|---------------------------------------|-------------|
| 10X Genetic Analyzer Buffer with EDTA | 402824      |
| 22-cm Capillary Array                 | 4319898     |
| Hi-Di <sup>™</sup> Formamide          | 4311320     |
| 3100 POP-4 Polymer                    | 4316355     |

For kit and reagent part numbers, and information on custom oligos, refer to "Ordering Information" on page 18.

## Chemical Hazards CAUTION CHEMICAL HAZARD. 10X Genetic Analyzer Buffer with EDTA may cause eye, skin, and respiratory tract irritation. Please read the MSDS, and follow the handling instructions. Wear appropriate protective eyewear, clothing, and gloves.

**A WARNING** CHEMICAL HAZARD. Formamide causes eye, skin, and respiratory tract irritation. It is a possible reproductive and birth defect hazard. Please read the MSDS, and follow the handling instructions. Wear appropriate protective eyewear, clothing, and gloves.

**ACAUTION** CHEMICAL HAZARD. POP-4 polymer may cause eye, skin, and respiratory tract irritation. Please read the MSDS, and follow the handling instructions. Wear appropriate protective eyewear, clothing, and gloves. Use for research and development purposes only.

| Supported    | Dye Set | Kit                                          | Application                 |
|--------------|---------|----------------------------------------------|-----------------------------|
| Applications | DS-02   | SNaPshot™ Multiplex Kit                      | High throughput SNP scoring |
|              | DS-30   | Custom oligos                                | Microsatellites only        |
|              | DS-31   | Linkage Mapping Set, mouse and custom oligos |                             |
|              | DS-33   | 5-Dye Linkage Mapping Set and custom oligos  | -                           |

## **Software Information**

| Software<br>Prerequisites | <ul> <li>The three software requirements for using the 22-cm capillary array are:</li> <li>ABI PRISM<sup>®</sup> 3100 Data Collection Software, version 1.0.1</li> <li>ABI PRISM<sup>®</sup> DNA GeneScan<sup>™</sup> Analysis Software, version 3.7</li> </ul> |  |  |
|---------------------------|----------------------------------------------------------------------------------------------------|--|--|
|                           | ABI PRISM 3100 22-cm Array Software Support Files CD-ROM (P/N 4331860)                                                                                                    |  |  |
| Contents of the CD        | To use the 22-cm capillary array on the 3100 instrument, new modules are required.<br>These files are located on the CD-ROM.                                                                                                    |  |  |
|                           | The CD contains:                                                                                                    |  |  |
|                           | ♦ ABI PRISM <sup>®</sup> 3100 22-cm Array ReadMe file                                                                                                    |  |  |
|                           | 22-cm method files:                                                                                                    |  |  |
|                           | <ul> <li>Spect22_POP4.mtd</li> </ul>                                                                                                    |  |  |
|                           | <ul> <li>SNP22_POP4.mtd</li> </ul>                                                                                                    |  |  |
|                           | <ul> <li>GeneScan22_POP4.mtd</li> </ul>                                                                                                    |  |  |

#### Installing the New To install the new files:

Files

| Step | Action                                                                                              |
|------|----------------------------------------------------------------------------------------------------|
| 1    | Start or restart the computer. Make sure the OrbixWeb Daemon is running.                            |
| 2    | Insert the ABI PRISM 3100 Genetic Analyzer Software Support Files CD-ROM.                           |
|      | The installer starts automatically.                                                                 |
| 3    | In the 22-cm Array Support Files Installer window, click Next.                                      |
| 4    | In the next window, open the OrbixWeb Daemon if you have not done so in step 1. Click <b>Next</b> . |
|      | The methods are automatically stored on the D drive and are then imported into the database.        |
| 5    | Click Finish to complete the installation.                                                          |
| 6    | Remove the CD-ROM.                                                                                  |
| 7    | Restart the computer.                                                                               |

When the installation is complete, the method files are placed in the storage location listed below. Confirm proper installation by navigating to the following directory:

| File                          | Storage Location                            |
|-------------------------------|---------------------------------------------|
| Spect22_POP4.mtd <sup>a</sup> | D:\appliedbio\Support Files\Data Collection |
| SNP22_POP4.mtd                | Support Files\Method Files                  |
| GeneScan22_POP4.mtd           |                                             |

a. A script contained on the CD automatically converts the method files into module files, and imports the module files into the database.

## **Preparing the Instrument**

Using the InstallThe current Install Array wizard does not include the 22-cm capillary array lengthArray Wizardoption button. Use the 36-cm capillary array length option button instead.

To install the capillary array:

| Step | Action                                                                                                    |
|------|----------------------------------------------------------------------------------------------------|
| 1    | Make sure your polymer blocks, tubing, and syringes are clean and dry.                                                                                                    |
|      | <b>Note</b> A Polymer Block Cleaning Kit (P/N 432291) is available to more easily clean the upper and lower polymer blocks.                                                                                                    |
| 2    | Place the clean upper and lower polymer block on the 3100 instrument, and connect the blocks with the polymer tubing.                                                                                                    |
| 3    | With the instrument doors closed, press the Tray button.                                                                                                    |
| 4    | From the Tools menu, select Install Capillary Array Wizard.                                                                                                    |
| 5    | Follow the directions in the wizard to:                                                                                                    |
|      | a. Input the capillary's length and serial number.                                                                                                    |
|      | <b>Note</b> Use the <b>36-cm</b> option button and type in the serial number of your 22-cm array.                                                                                                    |
|      | b. Install the capillary array.                                                                                                    |
|      | <b>Note</b> There is no capillary array holder for the 22-cm array, therefore position the comb as shown below. Do not remove the comb as it spaces the capillaries apart and allows for minimal overlap between adjacent capillaries. |
|      | Position the comb as shown here                                                                                                    |
|      | c. Fill the reservoirs and anode reservoir.                                                                                                    |
|      | d. Fill the syringes with 3100 POP-4 polymer and install the syringes onto the 3100 instrument.                                                                                                    |
|      | e. Prime the polymer blocks with polymer and remove all bubbles.                                                                                                    |
|      | f. Fill the capillary array with polymer.                                                                                                    |
|      | g. Replace the buffer in the anode reservoir.                                                                                                    |

## **Calibrating the Instrument**

| Performing | a Spatial  |
|------------|------------|
| Ca         | alibration |

Perform a spatial calibration as usual. Refer to Chapter 4 in the ABI PRISM 3100 Genetic Analyzer User Guide (P/N 4315834) for details.

Performing a Spectral Calibration Using Matrix Standards

#### Determining Which Matrix Standard and Dye Sets to Use

Use the table below to determine which matrix standards to use and what dye set to select.

| Application                       | Dye Set | Matrix<br>Standard Kit | Dyes                                 |
|-----------------------------------|---------|------------------------|--------------------------------------|
| SNaPshot Multiplex                | E5      | DS-02                  | dR110, dR6G, dTAMRA™,<br>dROX™, LIZ™ |
| Custom oligos                     | D       | DS-30                  | 6-FAM, HEX, NED™, ROX                |
| ♦ LMS v2.5                        | D       | DS-31                  | 6-FAM, VIC™, NED, ROX                |
| ♦ Mouse                           |         |                        |                                      |
| <ul> <li>Custom oligos</li> </ul> |         |                        |                                      |
| ♦ 5-Dye LMS v2.5                  | G5      | DS-33                  | 6-FAM, VIC, NED, PET™, LIZ           |
| <ul> <li>Custom Oligos</li> </ul> |         |                        |                                      |

#### **Performing the Spectral Calibration**

To perform a spectral calibration using matrix standards:

| Step | Action                                                                                                    |
|------|----------------------------------------------------------------------------------------------------|
| 1    | Thoroughly mix the matrix standards.                                                                                                    |
| 2    | Prepare the matrix standards according to the instructions in the product insert for the specific dye set you are using.                                                                                                    |
|      | <b>A WARNING</b> CHEMICAL HAZARD. Formamide causes eye, skin, and respiratory tract irritation. It is a possible reproductive and birth defect hazard. Please read the MSDS, and follow the handling instructions. Wear appropriate protective eyewear, clothing, and gloves. |
| 3    | Dispense 10 $\mu L$ of the standard and formamide mixture into a 96-well plate, using wells A1 through H2.                                                                                                    |
| 4    | Assemble the plate and place the plate assembly onto the autosampler.                                                                                                    |
| 5    | <ul> <li>Within the Plate View page of the 3100 Data Collection software, click New.</li> <li>a. In the Plate Name text box, type a name for the plate.</li> <li>IMPORTANT Use letters and numbers and the following punctuation only:()#.+. Do not use spaces.</li> </ul>    |
|      | <ul> <li>b. For the Application, select Spectral Calibration.</li> <li>c. For the Plate Type, select 96-Well.</li> <li>d. Click Finish.</li> </ul>                                                                                                    |
|      | This opens the Plate Editor spreadsheet.                                                                                                    |

| 10  perioriti a spectral calibration asing matrix standards. (continued) | To perform a | spectral | calibration | using | matrix | standards: | (continued | ) |
|--------------------------------------------------------------------------|--------------|----------|-------------|-------|--------|------------|------------|---|
|--------------------------------------------------------------------------|--------------|----------|-------------|-------|--------|------------|------------|---|

| Step | Action                                                                        |                                                              |                                                                      |  |  |
|------|-------------------------------------------------------------------------------|--------------------------------------------------------------|----------------------------------------------------------------------|--|--|
| 6    | To complete the Plate I                                                       | Editor spreadsheet:                                          |                                                                      |  |  |
|      | a. In the A1 cell, type a name for the samples.                               |                                                              |                                                                      |  |  |
|      | <b>IMPORTANT</b> Use lett Do not use spaces.                                  | ers and numbers and the                                      | following punctuation only:()#.+.                                    |  |  |
|      | b. Select the rest of the                                                     | e options using the table                                    | below.                                                               |  |  |
|      | Column Heading                                                                | Application                                                  | Select                                                               |  |  |
|      | Dye Set                                                                       | SNaPshot Multiplex                                           | E5                                                                   |  |  |
|      |                                                                               | ♦ LMS v2.5                                                   | D                                                                    |  |  |
|      |                                                                               | ♦ Mouse                                                      |                                                                      |  |  |
|      |                                                                               | <ul> <li>Custom oligos</li> </ul>                            |                                                                      |  |  |
|      |                                                                               | ♦ 5-Dye LMS v2.5                                             | G5                                                                   |  |  |
|      |                                                                               | <ul> <li>Custom Oligos</li> </ul>                            |                                                                      |  |  |
|      | Run Module                                                                    | All                                                          | Spect22_POP4DefaultModule                                            |  |  |
|      | Spectral Parameter                                                            | SNaPshot Multiplex                                           | MtxStd{GeneScan-SetE5}.par                                           |  |  |
|      |                                                                               | ♦ LMS v2.5                                                   | MtxStd{GeneScan-SetD}.par                                            |  |  |
|      |                                                                               | ♦ Mouse                                                      |                                                                      |  |  |
|      |                                                                               | <ul> <li>Custom oligos</li> </ul>                            |                                                                      |  |  |
|      |                                                                               | ♦ 5-Dye LMS v2.5                                             | MtxStd{GeneScan-SetG5}.par                                           |  |  |
|      |                                                                               | <ul> <li>Custom Oligos</li> </ul>                            |                                                                      |  |  |
|      | c. Fill down each colur                                                       | nn to H2.                                                    |                                                                      |  |  |
|      | d. Click <b>OK</b> .                                                          |                                                              |                                                                      |  |  |
| 7    | In the Pending Plate F                                                        | lecords table, select the                                    | plate record that you just created.                                  |  |  |
| 8    | Click the plate graphic                                                       | that corresponds to the p                                    | late you are linking.                                                |  |  |
|      | This links the plate reco<br>from yellow to green an<br><b>Records</b> table. | ord to the plate position. T<br>In the entry for the plate i | he plate position indicator changes record moves to the Linked Plate |  |  |
| 9    | Click the <b>Run</b> button.                                                  |                                                              |                                                                      |  |  |
| 10   | Review the quality of your spectral calibration.                              |                                                              |                                                                      |  |  |
| 11   | Proceed with "Preparin                                                        | g For a Run" on page 11                                      |                                                                      |  |  |

## **Preparing For a Run**

| Preparing and   | To prepa | are and load samp                                                              | oles:                                                                     |                                                                                 |                                                                                |  |  |
|-----------------|----------|--------------------------------------------------------------------------------|---------------------------------------------------------------------------|---------------------------------------------------------------------------------|--------------------------------------------------------------------------------|--|--|
| Loading Samples | Step     | Action                                                                         |                                                                           |                                                                                 |                                                                                |  |  |
|                 | 1        | Pool the PCR/SNF                                                               | Pool the PCR/SNP products according to the kit protocol.                  |                                                                                 |                                                                                |  |  |
|                 | 2        | Combine the follow                                                             | Combine the following:                                                    |                                                                                 |                                                                                |  |  |
|                 |          | Application                                                                    | Product                                                                   | Size Standard                                                                   | Hi-Di Formamide                                                                |  |  |
|                 |          | PCR                                                                            | 1 <i>µ</i> L                                                              | 0.5 <i>µ</i> L                                                                  | 10 <i>µ</i> L                                                                  |  |  |
|                 |          | SNP                                                                            | 0.5 <i>µ</i> L                                                            | 0.25 μL                                                                         | 9.25 μL                                                                        |  |  |
|                 |          | A WARNING C<br>respiratory tract irr<br>Please read the M<br>protective eyewea | HEMICAL HAZ<br>itation. It is a po<br>SDS, and follow<br>r, clothing, and | ZARD. Formamide of<br>ossible reproductive<br>w the handling instru-<br>gloves. | causes eye, skin, and<br>and birth defect hazard.<br>Ictions. Wear appropriate |  |  |
|                 | 3        | Heat denature the samples at 95 °C for 5 min.                                  |                                                                           |                                                                                 |                                                                                |  |  |
|                 | 4        | Immediately place                                                              | Immediately place the samples on ice.                                     |                                                                                 |                                                                                |  |  |
|                 | 5        | Load the samples                                                               | in the plate and                                                          | d assemble the plate                                                            | ).                                                                             |  |  |
|                 | 6        | Place the plate as                                                             | sembly onto the                                                           | e autosampler.                                                                  |                                                                                |  |  |

Creating a Plate Record and Linking a Plate

Creating a Plate To create a plate record and to link the plate:

| Step | Action                                                                                                |
|------|----------------------------------------------------------------------------------------------------|
| 1    | From the Plate View page of the 3100 Data Collection software, click New.                             |
|      | This opens the Plate Editor dialog box.                                                               |
| 2    | In the <b>Plate Editor</b> dialog box, enter the plate name, the application, and plate type.         |
|      | a. In the <b>Plate Name</b> text box, type a name for the plate.                                      |
|      | <b>IMPORTANT</b> Use letters and numbers and the following punctuation only:()#.+. Do not use spaces. |
|      | b. Use the default selection, GeneScan, for the Application.                                          |
|      | c. In the Plate Type drop-down list, select the appropriate plate size.                               |
|      | d. Click Finish.                                                                                      |
|      | This opens the Plate Editor spreadsheet.                                                              |

| Step | Action          |                         |                                             |  |  |
|------|-----------------|-------------------------|---------------------------------------------|--|--|
| 3    | Use the table b | elow to complete the co | olumns of the plate editor spreadsheet.     |  |  |
|      | For             | Column Heading          | Select                                      |  |  |
|      | Dye Set E5      | Sample Name             | Type in the names of all samples            |  |  |
|      |                 | Dye                     | O (orange)                                  |  |  |
|      |                 | Color Info              | User defined                                |  |  |
|      |                 | Color Comment           | User defined                                |  |  |
|      |                 | BioLIMS Project         | 3100_Project1                               |  |  |
|      |                 | Dye Set                 | E5                                          |  |  |
|      |                 | Run Module              | SNP22_POP4DefaultModule                     |  |  |
|      |                 | Analysis Module         | GS120Analysis.gsp                           |  |  |
|      | Dye Set D       | Sample Name             | Type in the names of all samples            |  |  |
|      |                 | Dye                     | R (red)                                     |  |  |
|      |                 | Color Info              | User defined                                |  |  |
|      |                 | Color Comment           | User defined                                |  |  |
|      |                 | BioLIMS Project         | 3100_Project1                               |  |  |
|      |                 | Dye Set                 | D                                           |  |  |
|      |                 | Run Module              | GeneScan22_POP4DefaultModule                |  |  |
|      |                 | Analysis Module         | GS400HDAnalysis.gsp or<br>GS500Analysis.gsp |  |  |
|      | Dye Set G5      | Sample Name             | Type in the names of all samples            |  |  |
|      |                 | Dye                     | O (orange)                                  |  |  |
|      |                 | Color Info              | User defined                                |  |  |
|      |                 | Color Comment           | User defined                                |  |  |
|      |                 | BioLIMS Project         | 3100_Project1                               |  |  |
|      |                 | Dye Set                 | G5                                          |  |  |
|      |                 | Run Module              | GeneScan22_POP4DefaultModule                |  |  |
|      |                 | Analysis Module         | GS500Analysis.gsp                           |  |  |

To create a plate record and to link the plate: (continued)

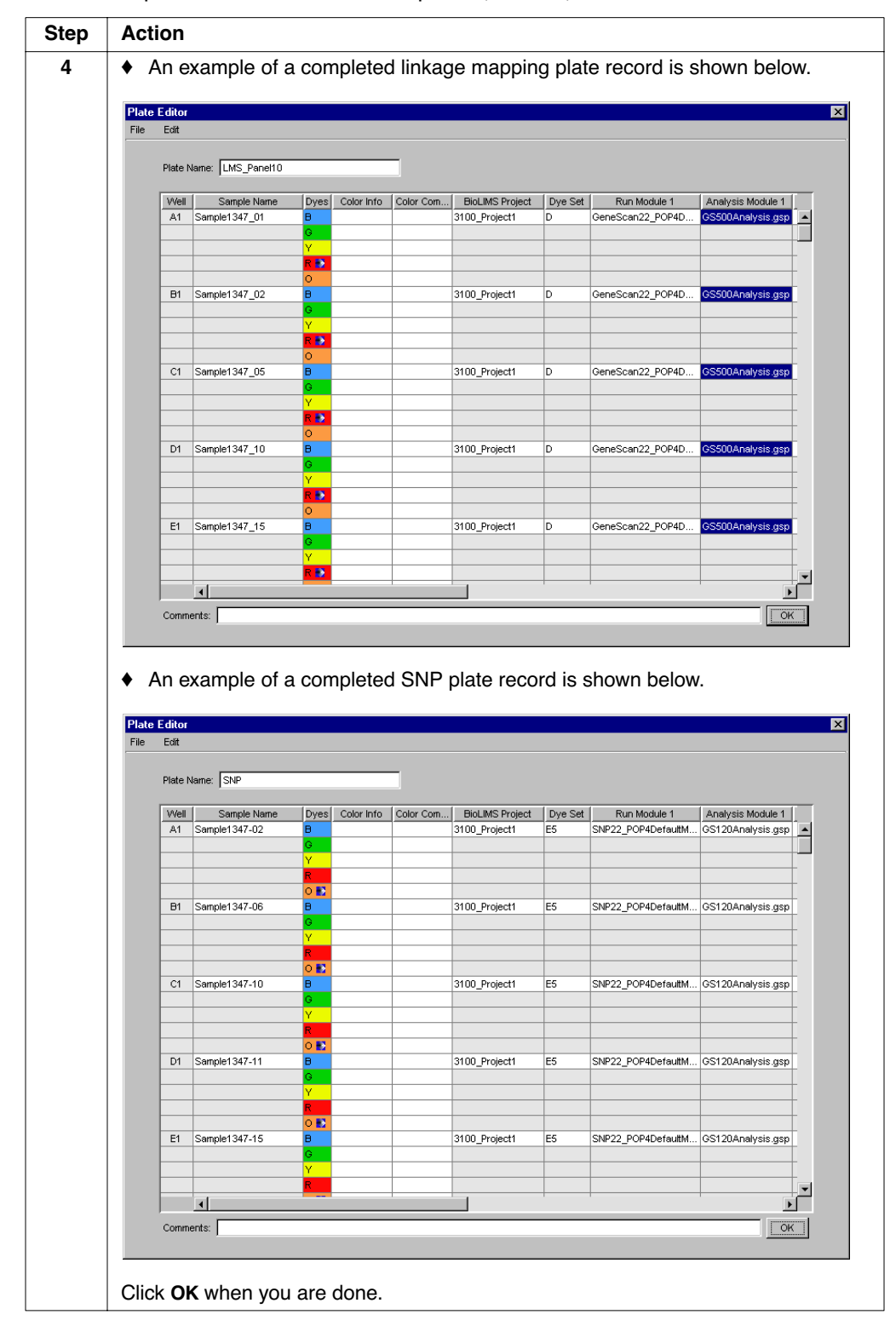

#### To create a plate record and to link the plate: (continued)

To create a plate record and to link the plate: (continued)

| Step | Action                                                                                                    |
|------|----------------------------------------------------------------------------------------------------|
| 5    | In the Pending Plate Records table, select the plate record that you just created.                                                                                                    |
| 6    | Click the plate graphic that corresponds to the plate you are linking.                                                                                                    |
|      | This links the plate record to the plate position. The plate position indicator changes from yellow to green and the entry for the plate record moves to the <b>Linked Plate Records</b> table. |

## Starting the Run

Starting the Run To start the run:

| Step | Action                                                                                                    |
|------|----------------------------------------------------------------------------------------------------|
| 1    | Click the <b>Run</b> button.                                                                                                    |
| 2    | Click the Status View tab and monitor the status of the instrument.                                                                                            |
|      | The run time for:                                                                                                    |
|      | Microsatellites is 21 min                                                                                                    |
|      | ◆ SNP is 15 min                                                                                                    |
|      | <b>IMPORTANT</b> To prevent screen refresh problems, do not leave the <b>Array View</b> or <b>Capillary View</b> pages open for extended periods during a run. |

## Analyzing the Data

Software Required Conduct data analysis using the following:

- ♦ ABI PRISM<sup>®</sup> GeneScan Analysis Software version 3.7
- Analysis parameters and size standards ٠

|                      | Ap                                                                         | oplication                                 | Size Standard                     | Analysis Modules                   |
|----------------------|----------------------------------------------------------------------------|--------------------------------------------|-----------------------------------|------------------------------------|
|                      | SN                                                                         | NaPshot Multiplex                          | GS 120.szs                        | GS120Analysis.gsp                  |
|                      | Cu                                                                         | ustom oligos                               | GS 400HD.szs                      | GS400HDAnalysis.gsp                |
|                      | •                                                                          | LMS v2.5                                   | GS 400HD.szs or                   | GS400HDAnalysis.gsp or             |
|                      | •                                                                          | Mouse                                      | GS500-250.szs                     | GS500-250Analysis.gsp or<br>custom |
|                      | •                                                                          | Custom oligos                              |                                   |                                    |
|                      | •                                                                          | 5-Dye LMS v2.5                             | GS500.szs or                      | GS500Analysis.gsp or custom        |
|                      | •                                                                          | Custom Oligos                              | GS500-250.szs                     |                                    |
|                      | ♦ ABI                                                                      | PRISM <sup>®</sup> GenoTyper™              | Software version 3.7 or           |                                    |
|                      | ♦ ΔRI                                                                      | PRISM <sup>®</sup> GeneManner <sup>†</sup> | <sup>M</sup> Software version 2.0 |                                    |
|                      | • //Di                                                                     |                                            |                                   |                                    |
| Conducting Data      | Refer to                                                                   | the ABI PRISM DNA G                        | eneScan Analysis Softwa           | are version 3 7 Users Guide        |
| Analysis             | (P/N 4308923) for instructions on how to analyze data from a GeneScan run. |                                            |                                   |                                    |
| ·                    | SNaPeh                                                                     | ot data can be analyze                     | dusing ABI PRISM Gang             | Tupor version 3.7 Refer to the     |
|                      | GenoTy                                                                     | per for SNaPshot User                      | Bulletin for details.             |                                    |
|                      |                                                                            |                                            |                                   |                                    |
| Editing the Analysis | Some a                                                                     | pplications involving di                   | -, tri- and tetranucleotide I     | repeats may require the            |
| Parameters           | Analysis                                                                   | Parameters in the ana                      | alysis module to be modif         | ied for proper analysis.           |
|                      | To edit the analysis parameters:                                           |                                            |                                   |                                    |
|                      | Step                                                                       | Action                                     |                                   |                                    |
|                      | 1                                                                          | Open the ABI PRISM® C                      | GeneScan™ Analysis softwa         | re.                                |
|                      | 2                                                                          | From the File menu, se                     | lect <b>Open</b> .                |                                    |
|                      | 3                                                                          | Select the Analysis Para                   | ameters icon.                     |                                    |
|                      | Δ                                                                          | a Select the analysis r                    | nodule you want to edit. The      | analysis modules are stored in     |

| 3 | Select the Analysis Parameters Icon.                                                                        |
|---|----------------------------------------------------------------------------------------------------|
| 4 | a. Select the analysis module you want to edit. The analysis modules are stored in the following directory: |
|   | D:\appliedbio\Shared\Analysis\Sizecaller\Params                                                             |
|   | b. Click <b>Open</b> .                                                                                      |

Step Action 5 The analysis module opens. Select the appropriate settings: Value for Polynomial Peak Window Size For... Degree Size Standard 5 Dinucleotides Select the appropriate 15 repeats size standard: GS400HD.szs, Tri- and 3 19 GS500.szs or tetranucleotide GS500-250.szs repeats 😼 22cmLMS.gsp X Analysis Range Size Call Range Full Range • Full Range C This Range (Data Points) C This Range (Base Pairs) Start: 0 Min: D Stop: 10000 1000 Data Processing Size Calling Method C 2nd Order Least Squares Smooth Options O 3rd Order Least Squares None C Cubic Spline Interpolation C Light Content Content Con C Heavy C Global Southern Method - Peak Detection -Baselining BaseLine Window Size 251 Pts Peak Amplitude Thresholds B: 50 Y: 50 G: 50 R: 50 Select the appropriate size Auto Analysis Only ▶ Size Standard: standard Min. Peak Half Width: 2 Pts GS 400 HD.szs • Polynomial Degree Type 5 for dinucleotide repeats þ Type 3 for tri- and tetranucleotide Peak Window Size 15 - Pts repeats Slope Threshold for 0.0 Peak Start Type 15 for dinucleotide repeats Slope Threshold for Peak End 0.0 Type 19 for tri- and tetranucleotide repeats 6 Save the changes as a new analysis module. a. From the File menu, select Save As. b. Assign a unique name and click OK. **IMPORTANT** Store the new analysis modules in the following directory: D:\appliedbio\Shared\Analysis\Sizecaller\Params 7 Reanalyze your data with the new analysis parameter file.

To edit the analysis parameters: (continued)

## Troubleshooting

#### Troubleshooting Table

| Торіс          | Symptom                                                                                                    | Solution                                                                                                    |  |
|----------------|----------------------------------------------------------------------------------------------------|----------------------------------------------------------------------------------------------------|--|
| Resolution     | Single base pair resolution<br>does not exceed 260 bp. Is<br>the array bad?                                    | Short array lengths lead to less<br>resolution, therefore the array is only<br>supported for 2 applications.                                                                                        |  |
|                |                                                                                                    | The 22-cm array is guaranteed for 100 runs.                                                                                                    |  |
| Peak Detection | Adjacent peaks are clearly<br>separated peaks; however<br>the software calls the entire<br>cluster as on peak. | Create a new analysis parameter, refer<br>to "Editing the Analysis Parameters" on<br>page 15. For dinucleotide repeats<br>increase the polynomial degree to 5<br>and change peak window size to 15. |  |
|                | +                                                                                                    | +                                                                                                    |  |
|                | One peak for the cluster, polynomial degree = 3                                                                | One peak,<br>polynomial degree = 5                                                                                                    |  |
| Comb Placement | The comb does not fit into<br>the comb holder for the<br>36-cm array.                                          | There is no designated holder for the<br>22-cm array. Do not remove the comb.<br>Refer to "Using the Install Array<br>Wizard" on page 8.                                                            |  |
| Signal         | Peak heights are<br>significantly greater than<br>the 36-cm array sometimes<br>yielding offscale data.         | Review the raw data for fragments<br>greater than 8000 RFUs. These<br>products should be diluted to prevent<br>offscale data.                                                                       |  |
|                |                                                                                                    | If the product is from a:                                                                                                    |  |
|                |                                                                                                    | <ul> <li>Microsatellite application, then<br/>adjust the pooling ratios.</li> </ul>                                                                                                    |  |
|                |                                                                                                    | <ul> <li>SNaPshot multiplex, then reduce<br/>the amount of PCR product or SNP<br/>primer in the SNP reaction.</li> </ul>                                                                            |  |

## **Ordering Information**

#### **SNaPshot Multiplex Kit and Reagents**

| Description                            | Part Number |
|----------------------------------------|-------------|
| SNaPshot Multiplex Kit, 100 reactions  | 4323151     |
| SNaPshot Multiplex Kit, 1000 reactions | 4323154     |
| SNaPshot Multiplex Kit, 5000 reactions | 4323155     |
| GeneScan™-120 LIZ™ Size Standard       | 4324287     |
| Matrix Standard Set DS-02              | 4323014     |

#### Linkage Mapping Set v2.5-MD10 and **Mouse Reagents**

| Description                                                 | Part Number |
|-------------------------------------------------------------|-------------|
| Linkage Mapping Set, 50 reactions                           | 4329186     |
| Linkage Mapping Set, 300 reactions                          | 4329185     |
| Linkage Mapping Set, 1200 reactions                         | 4329184     |
| GeneScan™-500-LIZ™ Size Standard                            | 402985      |
| Matrix Standard Set DS-33                                   | 4323016     |
| GeneScan <sup>®</sup> -400HD ROX <sup>™</sup> Size Standard | 402985      |
| Matrix Standard Set DS-30                                   | 4316100     |
| VIC <sup>™</sup> Matrix Standard                            | 4323022     |

Custom Oligos Applied Biosystems, the leading supplier of instruments, reagents, and software systems for life science research, also provides custom nucleic acid synthesis services. This includes: ABI PRISM® primers, Custom ABI PRISM® Sequencing Kits, and ABI PRISM® Linkage Mapping Sets. These products are available via Applied Biosystems Web site, e-mail, or facsimile, depending on the country.

© Copyright 2001, Applied Biosystems. All rights reserved.

#### For Research Use Only. Not for use in diagnostic procedures.

Information in this document is subject to change without notice. Applied Biosystems assumes no responsibility for any errors that may appear in this document. This document is believed to be complete and accurate at the time of publication. In no event shall Applied Biosystems be liable for incidental, special, multiple, or consequential damages in connection with or arising from the use of this document.

ABI PRISM and its Design, Applied Biosystems, and Genotyper are registered trademarks of Applera Corporation or its subsidiaries in the U.S. and certain other countries.

AB (Design), ABI, Applera, GeneMapper, GeneScan, LIZ, NED, PET, dROX, SNaPshot, dTamra and VIC are trademarks of Applera Corporation or its subsidiaries in the U.S. and certain other countries.

All other trademarks are the sole property of their respective owners.

P/N 4331535, Rev. A, Stock No. 106UB25-01